### Контроллер дверного замка hh24lock

#### 1. Общие положения

Это руководство является дополнением к инструкции по подключению и программированию кодонаборной панели.

#### 2. Совместимость с другими модулями

Варианты исполнения S2-S4 помимо функции удаленного управления дверным замком также поддерживают подключение внешних датчиков в составе различных исполнений модуля hh24ups. ВНИМАНИЕ! контроллеры hh24lock не поддерживают управление внешними реле, а также работу с модулями hh24block и hh24sens.

## 2.1. Совместимость с различными вариантами блоков hh24ups

|               | hh24ups<br>S1 | hh24ups<br>S2 | hh24ups<br>S3 | hh24ups<br>S4 |
|---------------|---------------|---------------|---------------|---------------|
| S1            | +             | -             | -             | -             |
| S2            | +             | +             | -             | -             |
| S3            | +             | -             | +             | -             |
| $\mathbf{S2}$ | +             | +             | +             | +             |

При использовании контроллеров вариантов S2-S4 с модулем hh24ups S1 функционал опроса датчиков недоступен

#### 2.2. Совместимость со внешними

считывателями Weigand 26|34

| hh24lock S1 | + | - |
|-------------|---|---|
| hh24lock S2 |   |   |
| hh24lock S3 | - | - |
| hh24lock S4 | - | - |

#### 3. Функциональные возможности

• управление замком через сервер hh24lock и внешнее API

- удаленный контроль уровня шума в помещении с распознованием типа шума (варианты S2 и S4 при использовании совместно с блоком hh24sens соответствующего исполнения)
- удаленный контроль присутствия в помещении (варианты S3 и S4 при использовании совместно с блоком hh24sens соответствующего исполнения)

#### 4. Монтаж контроллера

Полностью по инструкции кодонаборной панели. В случае использования блока hh24ups с учетом инструкции к блоку. При монтаже устройств в исполнениях S2-S4 важно не допускать замыкания белого и зеленого проводников на контакты GND или + питания - устройство может выйти из строя.

#### 5. Первое включение устройства

При первом включении устройство сохраняет для дальнешей работы сведения о Wi-Fi сети, с которой оно будет работать. Для успешного подключения понадобится пароль от Wi-Fi сети и любое другое устройство, имеющее возможность работы с Wi-Fi (например, мобильный телефон или ноутбук).

Для осуществления привязки необходимо:

- подключить устройство к контроллеру СКУД согласно схеме выше
- удостовериться в наличии и работоспособности Wi-Fi сети, с которой будет работать устройство
- осуществить принудительную перезагрузку устройства
- на втором устройстве в списке сетей Wi-Fi выбрать сеть hh24lock и подключиться к ней
- подключение потребует дополнительной авторизации на мобильном телефоне или ноутбуке появится соответствующее уведомление. В случае отсутствия уведомления можно открыть в браузере сайт https://hh24lock.ru/

- в появившемся диалоговом окне необходимо выбрать Wi-Fi сеть, с которой будет работать устройство, и ввести пароль к ней
- надпись Success укажет на успешное подключение устройства. При этом из списка доступных Wi-Fi сетей исчезнет сеть hh24lock.

В случае смены рабочей Wi-Fi сети и/или пароля к ней, устройство потребуется переподключить.

#### 6. Принудительная перезагрузка устройства

Принудительная перезагрузка устройства возможна двумя способами:

- путем кратковременного отключения устройства от линии питания 12 Вольт
- при снятой задней крышке путем нажатия тонким предметом на кнопку сброса, расположенную за наклейкой

Успешность перезагрузки устройства индикатируется зеленым сигналом светодиода.

# 7. Возможные неполадки и способы их устранения

| Устройство не передает дан- | Переподключить устройство к              |  |  |
|-----------------------------|------------------------------------------|--|--|
| ные и/или не получает коды  | Wi-Fi сети как описано в                 |  |  |
| открытия двери с сервера    | разделе "Первое включение<br>vстройства" |  |  |
| Устройство не передает дан- | Проверить корректность мон-              |  |  |
| ные датчиков                | тажа зеленого и белого про-              |  |  |
|                             | водов и настройки датчиков               |  |  |

#### 8. Доступ к hh24lock.ru и API

ID устройства: lock\_test Логин hh24lock.ru: guest Пароль: guest